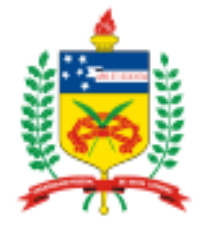

UNIVERSIDADE FEDERAL DE SANTA CATARINA – UFSC CAMPUS ARARANGUÁ – ARA SECRETARIA ACADÊMICA

# MANUAL DE MATRÍCULA

Araranguá, 2013

## PRIMEIRAS AÇÕES...

Prezados estudantes,

O manual de matrícula elaborado pela secretaria acadêmica tem por objetivo orientar os estudantes do Campus UFSC Araranguá na renovação de matrícula a cada semestre.

Para realizar a renovação, o ESTUDANTE deve ter em mãos:

- O currículo do curso, em que aparecem as disciplinas a cursar por fase. Ainda, deve observar no currículo a coluna de pré-requisitos, pois se a disciplina possuir pré-requisito ele já deve tê-lo cursado para solicitá-la.
- Os horários das aulas.

Para encontrar o **CURRÍCULO** do curso, o estudante deve acessar o ambiente do CAGr ou o site do curso no menu "Informações acadêmicas". Já para buscar os horários das aulas, deve entrar no CAGr em **CADASTRO de TURMAS**, em que os horários estão dispostos por curso ou por campus.

De posse das informações, o estudante pode acompanhar nas páginas seguintes o passo-a-passo de como proceder a renovação das matrículas no sistema CAGr.

Por fim, na UFSC, o estudante é responsável pela renovação de matrícula. Assim, é compromisso de cada um não perder os prazos, proceder à renovação e consultar o resultado, pois a solicitação de matrícula não garante a vaga na disciplina. É necessário verificar o resultado!

Contamos com o compromisso de todos para que tenhamos um período de matrícula tranquilo e organizado. Qualquer imprevisto, contacte-nos antes do encerramento dos prazos!

Atenciosamente,

#### Equipe da Secretaria Acadêmica

Carine Fagundes de Moraes Franciele de Souza Caetano Vieira Juliana Pires da Silva Márcia Elida Domingos Prudêncio

**Contatos:** Fone: 3721- 4680 ou 3721- 6448

# **RENOVAÇÃO DE MATRÍCULAS NAS DISCIPLINAS**

A matrícula é renovada a cada semestre pelo estudante no site do sistema de controle acadêmico de graduação – CAGr, <<u>http://cagr.ufsc.br/</u>>, de acordo com o calendário acadêmico. O período de renovação de matrícula compreende duas etapas:

- 1<sup>a</sup> etapa: Período em que a matrícula deve ser realizada no site. Nesta etapa, o estudante tem chance maior de garantir vaga na disciplina.

- 2<sup>a</sup> etapa: Período de ajuste de matrícula. O sistema abre novamente após resultado da primeira etapa. É dada oportunidade ao aluno de ajustar a matrícula, caso ocorra alguma inconsistência.

Na renovação, o estudante pode formar de uma a três opções diferentes (escolhendo distintos arranjos de disciplinas e horários). O sistema de Controle Acadêmico da Graduação (CAGr) executará o preenchimento das vagas nas disciplinas, na renovação de matrícula e no ajuste da mesma, obedecendo à ordem de prioridade prevista no artigo 42 da Resolução nº 17/Cun/1997.

Caso as disciplinas e horários escolhidos na primeira opção não ofereçam vagas suficientes à matrícula dos estudantes de menor Índice de Matrícula-IM, os seus pedidos de matrícula passam a ser processados pela segunda opção, e assim sucessivamente se as vagas estiverem ocupadas na segunda opção.

Após o deferimento da renovação, o espelho de matrícula é mandado para o e-mail cadastrado no CAGr, e o número de vagas de todas as turmas é exposto no link cadastro de turmas do CAGr. Neste momento, o sistema (on-line) é novamente aberto ao estudante para que efetue o ajuste de matrícula. Então, ele poderá solicitar cancelamento ou inclusão de disciplinas em turmas com vagas nesta segunda etapa.

A efetivação da matrícula somente poderá ocorrer com a ausência de choques de horários e o cumprimento dos pré-requisitos. (Art. 44, Res.17/CUn/1997)

Se não for realizada a matrícula ou o trancamento nos prazos previstos no calendário acadêmico será considerado abandono de curso, desfazendo-se o vínculo do aluno com a Universidade (Art. 47, Res. 17/CUn/97)

# COMO PROCEDER NO SISTEMA DE CONTROLE ACADÊMICO

#### 1º Passo: Acesso ao CAGr.

1. Acesse o CAGr por meio da página do Campus Araranguá <www.ararangua.ufsc.br> em estudante.ufsc.br >graduação> CAGr ou diretamente pelo endereço: www.cagr.ufsc.br conforme mostrado a seguir:

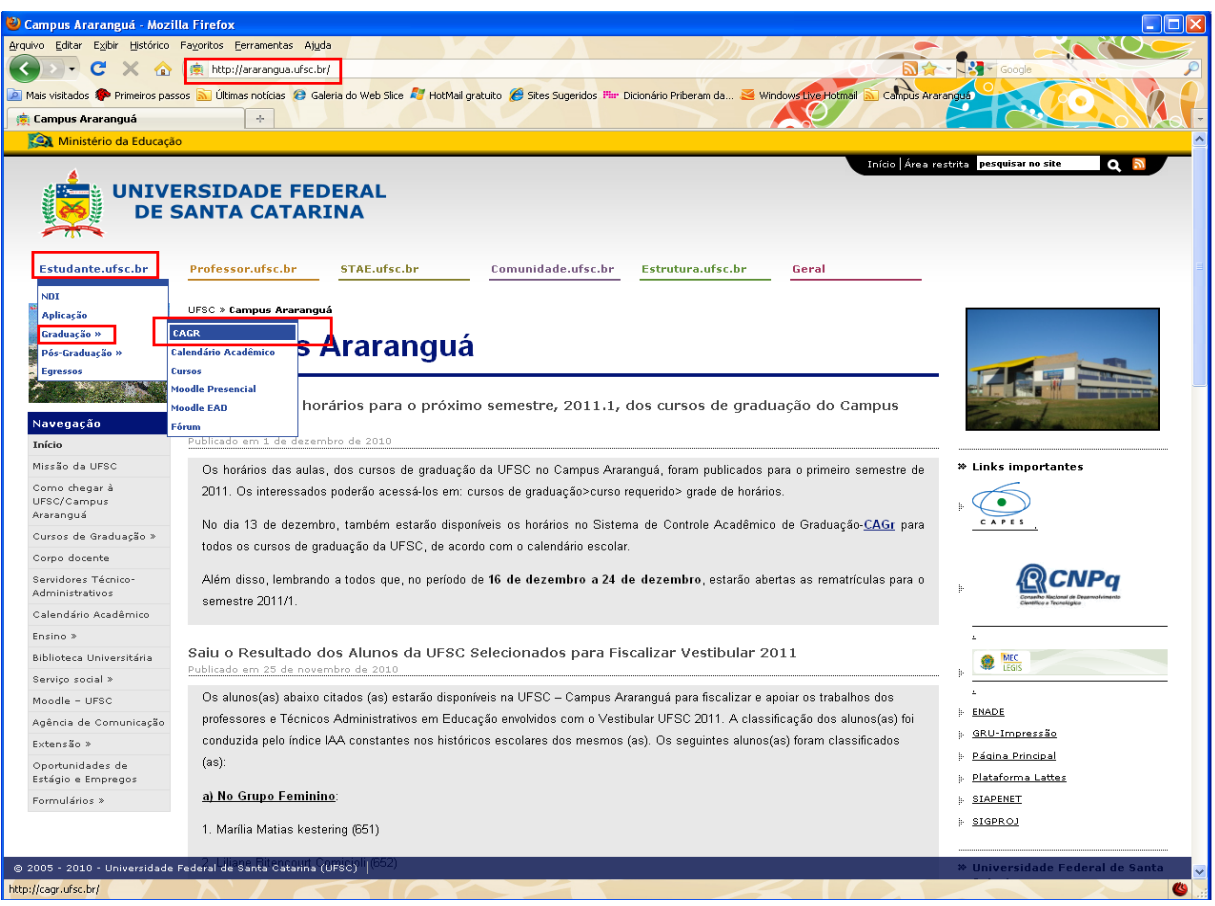

Figura 1: Página da UFSC/ Campus Araranguá

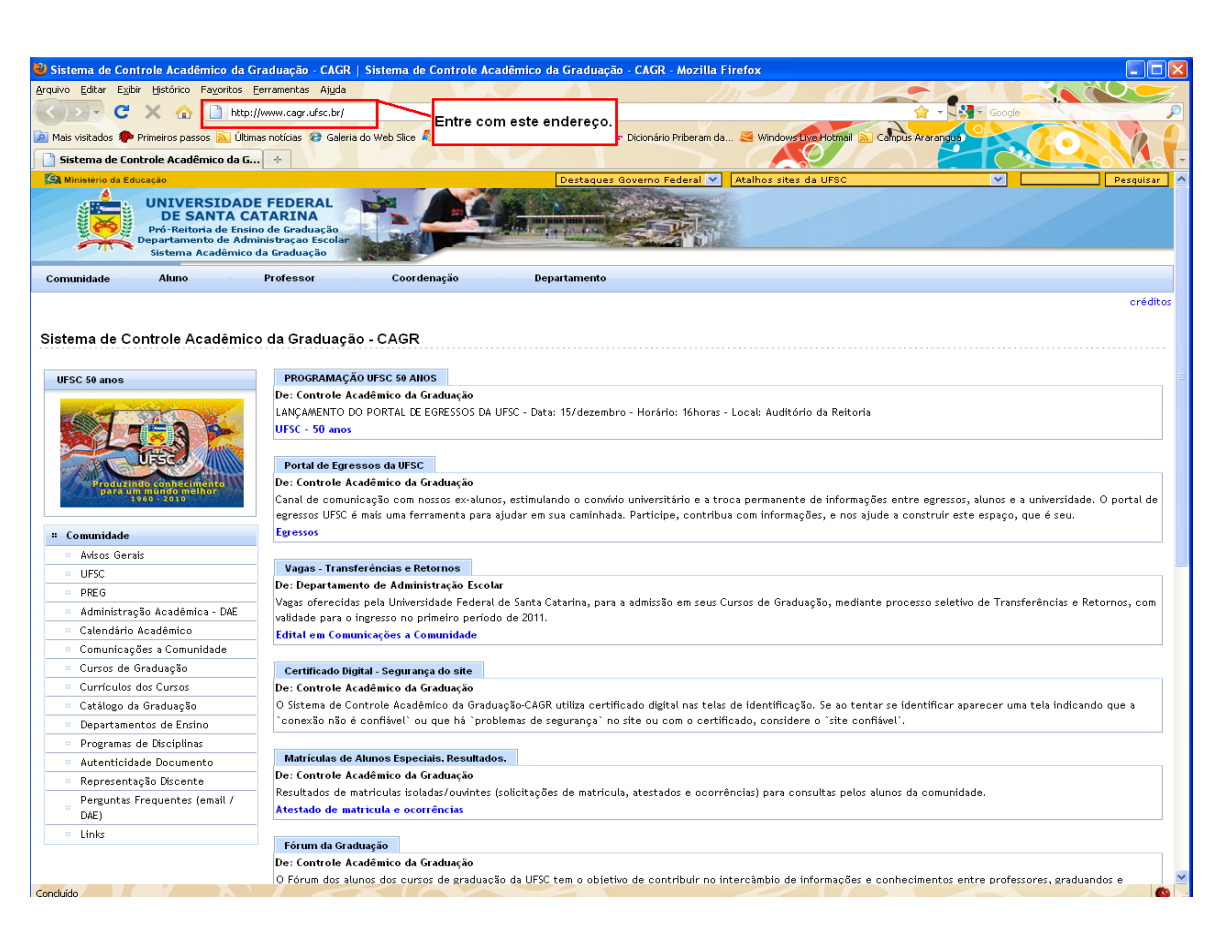

Figura 2: Página do Sistema de Controle Acadêmico de Graduação-CAGr.

## 2º Passo: Acesso do aluno no CAGr.

1. Acesse o link Aluno, conforme abaixo, e insira seu usuário e senha:

| Image: Image: Image                                                                                                    | uivo Editar E                          | c⊻iur Historico ⊢a⊻orito                                                             | us Cettamentas wilda                                                                                                    |
|----------------------------------------------------------------------------------------------------|----------------------------------------|--------------------------------------------------------------------------------------|----------------------------------------------------------------------------------------------------|
| Sex verses Sex verses Control de sex verses Control de sex verses Control de sex verses   Verses Verses <                                                                                                    | ) <b>&gt;</b> - (                      | C 🗙 🏠 🛄 🖻                                                                            | http://www.cagr.ufsc.br/ 🚖 - 🚭 - Google                                                                                                    |
| State of control A cade mark to de forma de forma de fo                                                                                                    | lais visitados                         | 🅐 Primeiros passos 🔝                                                                 | ) Últimas noticias 🥹 Galeria do Web Slice 💐 HotMail gratuito ∂ Sites Sugeridos 🏪 Dicionário Priberam da 🚔 Windowstyce Hommal 🔊 Campus Avaranges                        |
| Outstand of Control & Control & Contro & Control & Control & Control & Control & Cont                                                                                                    | Sistema de                             | Controle Acadêmico da                                                                | da G +                                                                                                    |
| UNITE STATUS         Distant         Construit         Construit         <                                                                                                    | Ministério da                          | a Educação                                                                           | Destagues Governo Federal 💙 Atalhos sites da UFSC 💙 🛛 Pe                                                                                                    |
| Auro         Professor         Coordenção         Depatamento           centor         Coordenção         Depatamento         centor                                                                                                    |                                        | UNIVERSIDA<br>DE SANTA<br>Pró-Reitoria de la<br>Departamento de la<br>Sistema Acadêm | ADE FEDERAL<br>CATARINA<br>i Administração Escolar                                                                                                    |
| terre de Controle Académico da Graduação - CAGR  FCC 69 anos  FCC 69 anos  FCC 69 anos  FCC 69 anos  FCC 69 anos  FCC 60 anos  FCC 60 a                                                                                                    | munidade                               | Aluno as                                                                             | Professor - Coordenação - Departamento                                                                                                    |
| PBCE 59 anors       POCIENTAGE 20 USE CS PAIDS         POCIENTAGE 20 USE CS PAIDS       Controls Acadêmics da Graduação         Comunidade       Pociento Acadêmics da Graduação         Canal de comunicação com nosos escalunos, estimulando o convivio universitário e a troca permanente de informações entre egressos, alunos e a universidade. O portal de Egressos USE 6 más uma formanente para ajudar em sua caminhada. Participe, contribus com informações, en ora ajude a construir este espaço, que é seu.         Poca       Poca         UFSC       Poca         UFSC       Poca         UFSC       Poca         Marios Gerais       Poca         UFSC       Poca         Canal de comunicaçãos com nosos escalunos, estimulando o convivio universitário e a troca permanente de informações, en ora ajude a construir este espaço, que é seu.         Eversos       Vagas Transforências e Betornos         Canal de prao informações a Conunidade prao ingreso no primeiro periodo de 2011.         Conuncinaçãos a Conunidade       Controla Acadêmico da Graduação         Convincinações a Conunidade       Controla Acadêmico da Graduação         Convincinações a Conunidade       Controla Acadêmico da Graduação         Convincinações a Conunidade       Controla Acadêmico da Graduação         Convincinações a Conunidade       Controla Acadêmico da Graduação         Porgoramas de Bosciplina       Controla Acadêmico da                                                                                                    | tema de                                | Controle Acadên                                                                      | ⊣<br>mico da Graduação - CAGR                                                                                                    |
| Be: Controle Acadèmico da Graduação     Controle Acadèmico da Graduação     Adros Gensis     Adros Gensis     Adros Gensis     Controle Acadèmico a Canunidade     Controle Acadèmico a Canunidade     Controle Acadèmico da Graduação     Controle Acadèmico da Graduação     Contro                                                                                                    | FSC 50 ano:                            | 5                                                                                    | PROGRAMAÇÃO UFSC 50 ANOS                                                                                                    |
| LAKÇAMENTO DO PORTAL LE EGRESSOS DA USEC - Data: 15/dezembro - Horśrio: 16horas - Local: Auditório da Reitoria<br>USEC - 50 anos<br>Commidade<br>Artos Granis<br>UFSC - Materia - Data<br>Artos Granis<br>UFSC - Materia - Data<br>Artos Granis<br>UFSC - Materia - Data<br>Administração Acadêmico da Graduação<br>Commidação S = Commidade<br>Commidação S = Commidade<br>Commidação Bolicelina<br>Pregunas Tençuentes (semil<br>De Commidação Bolicelina<br>Pergunas Tençuentes (semil<br>De Commidação Bolicelina<br>Pergunas Tençuentes (semil<br>De Commidação Comento<br>Representação Discente<br>Pergunas Tençuentes (semil<br>Dicis do Commidação Commidade<br>Commidação Comento<br>Representação Discente<br>De Commidação Comento<br>Representação Discente<br>De Commidação Comento<br>Pergunas Controle Acadêmico da Graduação<br>Resultador de matriculas coorrências<br>Pergunas Controle Acadêmico da Graduação<br>Resultador de matriculas coorrências<br>Pergunas Controle Acadêmico da Graduação<br>Resultador de matriculas coorrências<br>Pergunas Controle Acadêmico da Graduação<br>Pergunas Controle Acadêmico da Graduação<br>Pergunas Controle Acadêmico da Graduação<br>Resultador de matriculas coorrências<br>Pergunas Controle Acadêmico da Graduação<br>Pergunas Controle Acadêmico da Graduação<br>Pergunas Controle Acadêmico da Graduação<br>Pergunas Controle |                                        |                                                                                      | De: Controle Acadêmico da Graduação                                                                                                    |
| UPSC - 50 aoos         UPSC - solution         Address Gends         UFSC         PRC         Ministrução Acadêmico - DACE         Calendria - Acadêmico - DACE         Calendria - Acadêmico - DACE         Curriculos Course da Graduação         Curriculos Course da Graduação         Curriculos Course da Graduação         Curriculos Course da Graduação         Curriculos Course da Graduação         Curriculos Course da Graduação         Curriculos Course da Graduação         Curriculos Course da Graduação         Course da Graduação         Curriculos Course da Graduação         Course da Graduação         Persentans de Beciplina         Representação Ducente         Programas de Deciplina         Matriculas de Alumos Especials. Resentados.         Representação Ducente         Persentas Frequentes (email /<br>DA)         Links                                                                                                    | -                                      | A DESTRUCTION                                                                        | LANÇAMENTO DO PORTAL DE EGRESSOS DA UFSC - Data: 15/dezembro - Horário: 16horas - Local: Auditório da Reitoria                                                         |
| Commidade     Addos Grais     UrSC     Addos Grais     Addos Grais     Commidade     Addos Grais     UrSC     Commidade     Addos Grais     UrSC     Commidade     Commidage     Commidage     Co                                                                                                    | SUN                                    | 7 - 0 0-                                                                             | UFSC - 50 anos                                                                                                    |
| Portal de Egressos da UPSC         Commidade         Andro Granis         UPSC         DPEG         Administração Académico - DEC         Calendria - Académico - DEC         Calendria - Académico - DEC                                                                                                    | A CONTRACTOR                           | - THE AND                                                                            |                                                                                                    |
| Be: Controle Acadêmico da Graduação     Controle Acadêmico da Graduação     Controle Acadêmico da                                                                                                    | - THE                                  | UFSC                                                                                 | Portal de Egressos da UFSC                                                                                                    |
| Consumidade Consumidade Consu                                                                                                    | Produ                                  | uzindo conhecimento                                                                  | De: Controle Acadêmico da Graduação                                                                                                    |
| egressos USS é mais uma ferramenta para ajudar em sus caminhada. Participe, contribus com informações, e nos ajude a construir este espaço, que é seu.     Egresso     egressos USS é mais uma ferramenta para ajudar em sus caminhada. Participe, contribus com informações, e nos ajude a construir este espaço, que é seu.     Egresso     Vagas - transferências e Retornos     Vagas - transferências e Retornos     Vagas - transferências e Retornos     Vagas - transferências e Retornos     Vagas - transferências e Retornos     Canunicações a Comunidade     Comunicações a Comunidade     Corrors de Graduação     Curriculos de Graduação a otel     Controle Acadêmico da Graduação     Controle Acadêmico da Graduação     Controle Acadêmico da Graduaç                                                                                                    | A Thursday                             | 1960 - 2010                                                                          | 🧧 🛛 Canal de comunicação com nossos ex-alunos, estimulando o convívio universitário e a troca permanente de informações entre egressos, alunos e a universidade. O por |
| Comunidade       [gescoi         Adors Gerais       •         UFSC       •         Administração Académico da Administração Excolar         Vazas - Transferências e Retornos         Administração Académico Académico da Gaduação         Conunciações a Comunidade         Controluca dos Graduação         Controluca dos Graduação         Controluca dos Graduação         Controluca dos Graduação         Controluca dos Graduação         Controluca dos Cursos         Consultação Se a Comunidade         Controluca dos Graduação         Controluca dos Graduação         Consultação Se a Comunidade         Consultação Se a Comunidade         Consultação Se a Comunidade         Consultação Se a Comunidade         Consultação Se a Comunidade         Consultação Se a Comunidade         Consultação Se a Comunidade         Consultação Se a Comunidade         Consultação Se a Comunidade         Consultação Se a Comunidade         Consultação Se a Comunidade         Consultação Se a Comunidade         Consultação Se acomunidade         Consultação Se acomunidade         Consultação Se acomunidade         Consultação Se acomunidade         Consultação Se ac                                                                                                    |                                        |                                                                                      | egressos UFSC é mais uma ferramenta para ajudar em sua caminhada. Participe, contribua com informações, e nos ajude a construir este espaço, que é seu.                |
| Mass Gersis         UFSC         0       PREG         0       Administração Académica - DAE         0       Calandrão Académica - DAE         0       Calandrão Académica - DAE         0       Calandrão Académica - DAE         0       Calandrão Académica - DAE         0       Calandrão Académica - DAE         0       Comunicações a Comunidade         0       Corrol do Graduação         0       Corrol do So Cursos         0       Corrol do So Cursos         0       Control Académico da Graduação         0       Corrol do So Cursos         0       Corrol do So Cursos         0       Corrol do So Cursos         0       Corrol do So Cursos         0       Corrol do So Cursos         0       Corrol do So Cursos         0       Corrol do So Cursos         0       Steina do Controle Académico da Graduação         0       Steina do Controle Académico da Graduação         0       Steina do Controle Académico da Graduação         0       Steina do Controle Académico da Graduação         0       Representariço Discente         0       Representariço Discente Académico da Graduação                                                                                                    | Comunidad                              | de                                                                                   | Egressos                                                                                                    |
| USSC         Vages Intelefendas e Kerolnos           PREG         PREG           Administração Académico - DAE         De: Departamento de Administração Exclar           Canunicações a Comunidade para o ingresso no primeiro periódo de 2011.         Edital em Comunicações a Comunidade para o ingresso no primeiro periódo de 2011.           Comunicações a Comunidade         Edital em Comunicações a Comunidade         Edital em Comunicações a Comunidade           Curriculos dos Curros         Controle Acadêmico da Graduação         Edital em Comunicações a Comunidade           Curriculos dos Curros         Controle Acadêmico da Graduação         Edital em Comunicações a Comunidade           Curriculos dos Curros         Controle Acadêmico da Graduação         Edital em Comunicações a Comunidade           Curriculos dos Curros         De: Entrole Acadêmico da Graduação         O Sistema de Controle Acadêmico da Graduação           Programas de Exclutions         De: Controle Acadêmico da Graduação         O Sistema de Controle Acadêmico da Graduação           Programas de Exclutions         De: Controle Acadêmico da Graduação         De: Controle Acadêmico da Graduação           Perguentes (Bensil /<br>DE)         De: Controle Acadêmico da Graduação         De: Controle Acadêmico da Graduação           Perguentes (Bensil /<br>DE)         De: Controle Acadêmico da Graduação         Resultados de matriculas collectações de matriculas aconsortencias) para consultas pelos alunos da comunidade.                                                                                                    | " Avisos G                             | Gerais                                                                               |                                                                                                    |
| PEG     PEG     Peg     Administração Académico - DAE     Vages correcidas pela Universidade Foderal de Santa Catarina, para a admissão em seus Cursos de Graduação, mediante processo seletivo de Transferências e Retornos, corveidade para o ingresso no primeiro periodo de 2011.     Vages a Comunidade     Curnicações a Comunidade     Curnicações a Comunidade     Curriculos dos Cursos     Curriculos dos Cursos     Curriculos dos Cursos     Curriculos dos Cursos     Curriculos dos Cursos     Curriculos dos Cursos     Curriculos dos Cursos     Cursos de Graduação     Curriculos dos Cursos     Cursos de Graduação     Curriculos dos Cursos     Cursos de Graduação     Curriculos dos Cursos     Cursos de Graduação     Cursos de Graduação     Cursos de Graduação     Cursos de Controle Académico da Graduação     Cursos de Graduação     Cursos de Controle Académico do Graduação     Cursos de Controle Académico do Graduação     Cursos de Controle Académico do Graduação     Cursos de Controle Académico da Graduação     Controle Académico de Graduação     Cursos de Disciplinas     Autriculas de Controle Académico da Graduação     Cursos de Controle Académico da Graduação     Cursos de Graduação     Cursos de Controle Académico da Graduação     Cursos de Graduação     Cursos de Controle Académico da Graduação     Cursos de Graduação     Cursos de Controle Académico da Graduação     Cursos de Graduação     Cursos de Cursos de Estimation     Cursos de Graduação     Cursos de Graduação     Cursos de Graduação     Cursos de Graduação     Cursos de Graduação     Cursos de Graduação     Cursos de Graduação     Cursos de Graduação     Cursos de Graduação     Cursos de Graduação     Cursos de Graduação     Cursos de Graduação     Cursos de Graduação     Cursos de Cursos de Graduação     Cursos de Graduação     Cursos de Graduação     Cursos de Graduação     Cursos de Graduação     Cursos de Graduação     Cursos de Graduação     Cursos de Graduação     Cursos de Graduação     Cursos de Graduação     Cursos de Graduação     Cursos                                                                                                    | UFSC                                   |                                                                                      | Vagas - Transferencias é Retornos                                                                                                    |
| Administração Acadêmico - DAE     Veção ordecidas pola Universidade Federal de Santa Latania, para à admissão em seus Cursos de Graduação, mediante processo seletivo de Transferências e retornos, con     Cataloga de Straduação     Controle Acadêmico de Graduação     Catálogo da Graduação     Catálogo da Graduação     Controle Acadêmico da Graduação     Controle Acadêmico da Graduaçã                                                                                                    | * PREG                                 |                                                                                      | De: Departamento de Administração Escolar                                                                                                    |
| Calendário Académico     Comunicações a Comunidade     Curros de Graduação     Curros de Graduação     Curros de Cadémico da Graduação     Curros de Cadémico da Graduação     Curros                                                                                                    | - Administ                             | tração Acadêmica - DAB                                                               | Vagas orerectoas pela Universidade Federal de Santa Catarina, para a admissão em seus Cursos de Graduação, mediante processo seletivo de Fransferencias e Reformos     |
| Comunicações a Comunidade     Curriculos do Curros     Curriculos do Curros     Curros     Cur                                                                                                    | . Calendá                              | irio Acadêmico                                                                       | Fidial en Commissione a Commissione et contra                                                                                                    |
| Cursos de Graduação     Cursos de Graduação     Cursos de Graduação     Cursos de Graduação     Cursos de Graduação     Catálogo de Graduação     Catálogo de Graduação     Controle Acadêmico de Graduação     Controle Acadêmico de Graduação     Controle Acadêmico de Graduação     Controle Acadêmico de Graduação     Cursos de Graduação     Controle Acadêmico de Graduação     Cursos de Graduação     Controle Acadêmico de Graduação     Controle Acadêmico de Graduação     Cursos de Graduação     Cursos de Graduação     Controle Acadêmico de Graduação     Cursos de Graduação     Cursos de Graduação                                                                                                    | . Comunio                              | cações a Comunidade                                                                  |                                                                                                    |
| Currículos dos Cursos     Catráculos dos Cursos     Catráculos dos Cursos     Catráculos dos Controle Acadêmico da Graduação     O Sistema de Controle Acadêmico da Graduação     O Sistema de Controle Acadêmico da Graduação     Departamentos de Ensino     Porgramas de Disciplinas     Autenticidado Documento     Porgrantas frequentes (email /<br>DAE)     Controle Acadêmico da Graduação     Catrácticas de naino de Controle Acadêmico da Graduação     Controle Acadêmico da Graduação                                                                                                    | . Cursos (                             | de Graduação                                                                         | Certificado Digital - Seguranea do site                                                                                                    |
| Catálogo da Graduação     O Sistema de Controle Acadêmico da Graduação     Departamentos de Encipino     Programas de Disciplinas     Austado de matriculas especials, Resultados     Representação Discente     Bercentes freguentes (email / DAE)     Links     Forum da Graduação     De: Controle Acadêmico da Graduação     De: Controle Acadêmico da Graduação     De: Controle Acadêmico da Graduação     De: Controle Acadêmico da Graduação     De: Controle Acadêmico da Graduação                                                                                                    | . Currícul                             | los dos Cursos                                                                       | Der Controlle Figure Organization                                                                                                    |
| Departamentos de Ensino     Departamentos de Ensino     Porgamas de Disciplinas     Autenticidade Documento     Autenticidade Documento     Representação Discente     Perguntas Frequentes (email /<br>DAE)     Linis     Forguentes (email /<br>DAE)     Controle Acadêmico da Graduação     Econtrole Acadêmico da Graduação     De: Controle Acadêmico da Graduação     Econtrole Acadêmico da Graduação     De: Controle Acadêmico da Graduação     De: Controle Acadêmico da Graduação                                                                                                    | . Catálog                              | o da Graduação                                                                       | O Sistema de Controle Acadêmico da Graduação-CAGR utiliza certificado digital nas telas de identificação. Se ao tentar se identificar anarecer uma tela indicando que  |
| Programas de Disciplinas     Programas de Disciplinas     Autenticidade Documento     Berresnatação Discente     Perguntas Frequentes (email /<br>DAE)     Controle Acadêmico da Graduação     Forguntas Frequentes (email /<br>DAE)     Forum da Graduação     Forum da Graduação     De: Controle Acadêmico da Graduação     De: Controle Acadêmico da Graduação     De: Controle Acadêmico da Graduação     De: Controle Acadêmico da Graduação     De: Controle Acadêmico da Graduação     De: Controle Acadêmico da Graduação     De: Controle Acadêmico da Graduação                                                                                                    | . Departa                              | amentos de Ensino                                                                    | 'conexão não é conflável' ou que há 'problemas de segurança' no site ou com o certificado, considere o 'site conflável'.                                               |
| Matericidade Documento     Matriculas de Alunos Especiais, Resultados. <ul> <li>Representação Discente</li> <li>Perguntas Frequentes (email /<br/>DAE)</li> </ul> <ul> <li>Nutericulas de antriculas sciolas/countres (solicitações de matricula, atestados e ocorrências) para consultas pelos alunos da comunidade.<br/>Atestado de matriculas sciolas/countres (solicitações de matricula, atestados e ocorrências) para consultas pelos alunos da comunidade.<br/>Atestado de matriculas e ocorrências            <ul> <li>Links</li> <li>Forum da Graduação</li> <li>De: Controle Acadêmico da Graduação</li> </ul></li></ul>                                                                                                    | II Program                             | nas de Disciplinas                                                                   |                                                                                                    |
| Bereinschause Decemento     Bereinschause Decemento                                                                                                    | ······································ | ioidade Documenta                                                                    | Matrículas de Alunos Especiais. Resultados.                                                                                                    |
| Representação duciente       Resultados de matriculas isoladas/ouvintes (solicitações de matricula, atestados e ocorrências) para consultas pelos alunos da comunidade.         DAE)       Links         Forum da Graduação       De: Controle Acadêmico da Graduação                                                                                                    | - Autenti                              | crasse Documento                                                                     | De: Controle Acadêmico da Graduação                                                                                                    |
| Perguntas requentes lemail /<br>DAE)     Atestado de matricula e ocorrências       Iniks     Fórum da Graduação       De: Controle Acadêmico da Graduação                                                                                                    |                                        | entação Discente                                                                     | Resultados de matriculas isoladas/ouvintes (solicitações de matricula, atestados e ocorrências) para consultas pelos alunos da comunidade.                             |
| Links     Fórum da Graduação     De: Controle Acadêmico da Graduação                                                                                                    | " Represe                              | tas Frequentes (email /                                                              | Atestado de matricula e ocorrências                                                                                                    |
| rorum da Graduação<br>De: Controle Acadêmico da Graduação                                                                                                    | Pergunt<br>DAE)                        |                                                                                      |                                                                                                    |
| De: Controle Acadêmico da Graduação                                                                                                    | Pergunt<br>DAE)                        |                                                                                      |                                                                                                    |
|                                                                                                    | Represe<br>Pergunt<br>DAE)             |                                                                                      | Fórum da Graduação                                                                                                    |

Figura 3: Acesso do aluno no CAGr.

|                                                               | A                                     | cesso à Informação          | BRASIL              |
|---------------------------------------------------------------|---------------------------------------|-----------------------------|---------------------|
| CAGR - Autenticação                                           | A <sup>+</sup> Aumentar fonte A       | Diminuir fonte              | O Auto contraste    |
| UNIVERSIDADE FEDERAL<br>DE SANTA CATARINA                     | sistema de autenti                    | cação centra                | lizada              |
| você esta aqui → UFSC → CAGR → Autenticação                   |                                       |                             |                     |
| L'Intel                                                       | Tipo de acesso                        |                             |                     |
| 10/1/14                                                       | Aluno Graduação                       |                             |                     |
| FUB                                                           | Matrícula                             |                             |                     |
| C                                                             | Senha                                 |                             | CASO TENHA PERDIDO  |
| SeTIC-UFSC                                                    | Entrar Primeir<br>Esqueo              | ro acesso<br>cí minha senha | " ESQUECI MINHA SEI |
| Facilidades de uso                                            | mais informações                      |                             |                     |
| Entre em vários sistemas UFSC se autenticando apenas uma vez. | Autenticação centralizada             | а                           |                     |
|                                                               | <ul> <li>Dúvidas de acesso</li> </ul> |                             |                     |

Figura 4: Acesso do aluno no CAGr, 2013.

|                       | UNIVERSIDADE FEDERA<br>DE SANTA CATARINA | AL                      |                     |                                                                                                    |
|-----------------------|------------------------------------------|-------------------------|---------------------|----------------------------------------------------------------------------------------------------|
|                       |                                          |                         |                     | THE REPORT OF THE REPORT OF TH |
| Solicitar Recup       | eração de Senha                          |                         |                     |                                                                                                    |
| Por favor preencha    | os dados abaixo. Sua senha será a        | utomaticamente envi     | ada para seu email. |                                                                                                    |
| Tipo de Vínculo:      | Aluno de Graduação                       |                         |                     |                                                                                                    |
| Matrícula:            |                                          |                         |                     |                                                                                                    |
| CPF:                  |                                          |                         |                     |                                                                                                    |
| Data de Nascimento    | p:                                       |                         |                     |                                                                                                    |
|                       |                                          |                         |                     |                                                                                                    |
| Caso o e-mail utiliza | do para enviar a senha não seja o        | correto, dirija-se ao l | Departamento de Ac  | Iministração Escolar (DAE)                                                                                                    |
| ou a Coordenação      | do seu Curso para atualizar o seu o      | adastro.                |                     |                                                                                                    |
| Eliviar               |                                          |                         |                     |                                                                                                    |

Figura 5: Recuperação da senha do CAGr, 2013.

Para recuperar a senha, deverá ser inserido a matrícula, o CPF e a data de nascimento. Após, será enviada nova senha ao email cadastrado no CAGr. Se você não estiver com os dados cadastrais atualizados, como título de eleitor, certificado de reservista, etc... Você não conseguirá entrar no CAGr. Dirija-se à secretaria acadêmica para atualização.

# 3º passo: Acesso ao Pedido de Matrícula

1. Entre no link "Matrícula" e após clique em Iniciar:

| Ministério da Educação                                                            | Destaques Governo Federal 💙 🛛 Atalhos sites da UFSC 🛛 💙 📃 Pesquisar                                                                                                    |
|-----------------------------------------------------------------------------------|----------------------------------------------------------------------------------------------------|
| UNIVERSID/<br>DE SANTA<br>Pró-Reitoria de Le<br>Partamento de J<br>Sistema Acadêm | ADE FEDERAL<br>CATARINA<br>Ensino de Graduação<br>Administração Escolar<br>nico da Graduação                                                                                                    |
| Comunidade Aluno                                                                  |                                                                                                    |
|                                                                                   |                                                                                                    |
|                                                                                   | creditos                                                                                                    |
|                                                                                   |                                                                                                    |
|                                                                                   |                                                                                                    |
| Asosso Pápido                                                                     |                                                                                                    |
| IDados Cadastra                                                                   | is) Thistorico Sintese] [Esnelho de Matricula] [Grade de Horários] [Atestado de Matricula] [Curriculo do Curso] [Controle Curricular] [Alterar Senha]                                                                                                    |
|                                                                                   | al former much feature and former and former and former and former and former and former and                                                                                                    |
|                                                                                   | Matricula, pedido.                                                                                                    |
|                                                                                   | 16 a 24/dezembro/2010 - Período para a realização de matrícula para os cursos presenciais, referente ao próximo semestre letivo, sob a orientação das Coordenadorias de                                                                                                    |
|                                                                                   | Cursos. Renovação (veteranos); Transferências e retornos. Observação: O registro do PEDIDO de matrícula poderá ser consultado através da opção "Espelho de Matrícula",                                                                                                    |
|                                                                                   | informando o próximo semestre letivo.                                                                                                    |
|                                                                                   | Matricula                                                                                                    |
|                                                                                   |                                                                                                    |
|                                                                                   | Registro de Estágio no SIARE                                                                                                    |
|                                                                                   | 1. Os estágios deverão ser registrados através do SIARE; 2. Estarão disponíveis no SIARE, no ato do registro do estágio, comente os concedentes/ofertantes de vagas de estágios, comenidads com a UFSC; 3. O controle sobre a efetivação do seguro contra acidentes pescoais em favor do estágio, a ser pago pelo concedente/ofertante, se o estágio do obrigatório não remunerado a UFSC e responsabilizará pelo pagamento; 4. O SIARE não é um sistema para busca de ofertas de estágios, mas serve para o registro de todos os estágios realizados pelos alunos de ensino médio e de graduação da UFSC; 5. Os alunos de graduação da UFSC; e de ensino médio têm acesso ao SIARE. |
| # Aluno                                                                           | (use navegador: mozila firefox); 6. As dúvidas em relação ao uso do SIARE poderão ser esclarecidas na Coordenadoria de Estágios do Curso do estudante, ou na Divisão                                                                                                    |
| ··· Avisos Alupo                                                                  | Central de Carreiras, localizado no prédio térreo, anexo ao da Reitoria, ou ainda pelo: E-mail: estagio@reitoria.ufsc.br - Telefones: 3721-9301 / 3721-4789.                                                                                                    |
| ILLESC                                                                            | SIARE                                                                                                    |
| Calendário Acadêmico                                                              |                                                                                                    |
| Comunicações a Comunidade                                                         | SIII LEF - Candidatura de graduandos                                                                                                    |
| Cursos de Graduação                                                               | O Programa de intercamion ecademico e destinado a premient que acuna de grada de subjecto de sonta Catama participem de atimades academicas e acuradas em outras instituições e possan ter essas atividades creditadas em outra currento de secolares.                                                                                                    |
| Currículos dos Cursos                                                             | Programa de Intercâmbio Acadêmico                                                                                                    |
| Controle Curricular                                                               |                                                                                                    |
| Cadastro de Turmas                                                                | Fórum da Graduação.                                                                                                    |
| Cadastro do Aluno                                                                 | O Fórum dos cursos de graduação da UFSC tem o objetivo de contribuir no intercâmbio de informações e conhecimentos entre professores, graduandos e coordenação do                                                                                                    |
| Espelho de Matrícula e Notas                                                      | curso. Os conteúdos dos Fóruns de discussão são determinados pelos participantes que devem ser co-autores da construção do conhecimento e de seu próprio processo                                                                                                    |
| Grade de Horários                                                                 | de aprendizagem. Possibilita contato entre os participantes, através de e-mail. Inclui na opção "Perfil" a foto da identidade estudantil e o site do participante.                                                                                                    |
| Atestado de Matricula                                                             | Forum                                                                                                    |
| Histórico Escolar                                                                 | Taxa para dissibilitas com Fromunais bourfaisorto (E)                                                                                                    |
| Departamentos de Epsino                                                           | Take par a unskymma sonit requested insufficience (r)<br>De: Denartamento de Administrazio Errolar                                                                                                    |
| Concluído                                                                         | Declaração de matricula simultânea (Modo de Compatibilidade) - Microsoft Word 🔰 😰 🕲                                                                                                    |

Figura 6: Acesso à Matrícula.

| 🔮 NPD/UFSC - Sistema Acadêmico da Graduação - Mozilla Firefox                                                                                                    |
|----------------------------------------------------------------------------------------------------|
| Arquivo Editar Egibir Histórico Fayoritos Eerramentas Algda                                                                                                    |
| < 🕑 - C X 🏠 🗋 Lús.tr https://aspro03.npd.ufsc.br/matricula/pedido                                                                                                    |
| 🔟 Mais visitados 🗭 Primeiros passos 🔊 Últimas notícias 😝 Galeria do Web Silce 🦨 HotMal gratuito 🍘 Sites Sugeridos 🎟 Dicionário Priberan da 💐 Windows Uva Hotmáil 🔊 Campus Ararappus |
| 📄 Satema de Controle Acadêmico da Gra 😨 🗅 NPD/UFSC - Sistema Acadêmico 😰 📄 Help Pedido de Matrícula 💿 🔅 🗡                                                                           |
| sistema Acadêmico de Graduação                                                                                                    |
| Petido de Matricula                                                                                                    |
|                                                                                                    |
|                                                                                                    |
|                                                                                                    |
| → Inclar                                                                                                    |
| <u>↓ Voltar</u>                                                                                                    |
|                                                                                                    |
|                                                                                                    |
|                                                                                                    |
|                                                                                                    |
|                                                                                                    |
|                                                                                                    |
|                                                                                                    |
|                                                                                                    |
|                                                                                                    |

Figura 7: Pedido de Matrícula.

### 4º passo: Efetue *login* no sistema:

- 1. Informe a sua matrícula no campo Matrícula. A matrícula deve conter apenas números sem qualquer separação, conforme figura abaixo;
- 2. Informe sua senha no campo Senha.
- Clique no Botão 'Enviar'. Aguarde a verificação do usuário e a montagem da tela de pedido (figura). Se algum problema ocorrer durante o login, aparecerá na tela um aviso com o erro ocorrido, então reinicie o procedimento a partir do passo 1.

| 🕲 NPD/UFSC - Sistema Acadêmico da Graduação - Mozilla Firefox                                                                         |
|----------------------------------------------------------------------------------------------------|
| 📄 ufsc.br https://aspro03.npd.ufsc.br/matricula/pedido;jsessionid=921B792D4326F1EAAE65683C92662C08?cmd=mostralogin&tipoUsuario=null 🏠 |
| Acesso Alunos                                                                                                    |
|                                                                                                    |
| Matrícula:<br>Senha:                                                                                                    |
| Enviar Ajuda                                                                                                    |
|                                                                                                    |
|                                                                                                    |
|                                                                                                    |
| Concluído                                                                                                    |

Figura 8: Pedido de Matrícula.

## 5º passo: Preencha o Pedido de Matrícula:

A figura 9 mostra a tela para fazer o pedido de Matrícula. A parte superior da tela contém informações sobre o aluno que está fazendo o pedido.

1. Clique no Botão '**Currículo**' para visualizar as turmas oferecidas para o currículo que você está ligado. No campus ARA, as turmas são identificadas

assim: turma 01652 = 01 primeira fase ; 652 = código do curso. Turma 03653 = 03 terceira fase; 653 = código do curso.

- 2. Clique no Botão '**Curso**' para visualizar todas as turmas de seu Curso, independente de Currículo.
- Clique no Botão 'Geral' quando quiser solicitar disciplinas de outros cursos da UFSC, neste caso será mostrado a figura 9, onde deverá ser informado o código do Departamento ou as iniciais da disciplina. Por exemplo, se você quiser todas as disciplinas que começam com 'INE51' basta digitar este valor no campo e clicar OK.

NO CASO DO CAMPUS ARARANGUÁ, BASTA DIGITAR **ARA** E IRÁ APARECER TODAS AS DISCIPLINAS DOS QUATRO CURSOS OFERECIDOS NO CAMPUS. VOCÊ PODERÁ FAZER QUALQUER DISCIPLINA DE QUALQUER CURSO. NO ENTANTO, SE A DISCIPLINA NÃO FIZER PARTE DO CURRÍCULO, ELA PODERÁ SER VALIDADA COMO OPTATIVA OU EXTRA-CURSO.

No quadro de solicitação ao lado direito, você encontrará diferentes colunas:

- 1<sup>a</sup> coluna: código das disciplinas;
- 2<sup>a</sup> coluna: turmas oferecidas;
- 3<sup>a</sup> coluna: vagas ofertadas;
- 4<sup>a</sup> coluna: nome da disciplina;
- 5<sup>a</sup> coluna: horário da aula.

Depois de escolher uma destas opções, selecione a disciplina desejada e clique no Botão '**Solicitar**' ou no Botão '**Zoom\_+**' para ver o horário, local e vagas.

Após preenchido o '**Plano 1**', Clique em '**Plano 2**' e '**Plano 3**' quando quiser preencher mais de um Plano de matrícula, e siga os passos anteriores. Se quiser retirar alguma das disciplinas solicitadas, selecione a disciplina no '*Disciplinas solicitadas*' e clique o Botão '**Remover**'.

Quando terminar de preencher os planos solicitados clique no Botão 'Confirmar Pedido', para que suas solicitações possam ser gravadas. Em seguida, será mostrado a 'Figura 10' com todas as opções, que foram gravadas, conforme foi solicitado.

Quando seu email estiver cadastrado, a cópia de seu pedido será enviada a ele.

| NPD/UFSC -    | Sistema A     | cadêmico     | da Gradua     | ação - Mo | zilla Firefo | ¢       |          |        |                                                        |
|---------------|---------------|--------------|---------------|-----------|--------------|---------|----------|--------|--------------------------------------------------------|
| ufsc.br https | ;://aspro03.n | pd.ufsc.br/r | natricula/ped | ido       |              |         |          |        |                                                        |
| Semestre: 20  | 111           | Et           | apa: 1        |           |              | _       |          |        | Data: 16-12-2010                                       |
| Matrícula:    |               |              |               |           |              |         |          |        | Situação: regular                                      |
| 65            | 2 - TECNO     | OLOGIAS      | DA INFOR      | RMAÇÃO    | E            |         |          |        | Currículo: 20092                                       |
| Curso: co     | MUNICAÇ       | ÃO (notu     | ırno) [Car    | npus Ara  | aranguá]     | Ano e   | Semestre | e da   |                                                        |
| Local:        |               |              |               |           |              | prováv  | el Forma | tura   | Confirmar Pedido                                       |
| Plano 1:      | $\odot$       | Plano 2      | •• ••         | Plan      | io 3: 🔘      | L       | 20142    |        | Sair                                                   |
| Segunda       | Terça         | Quarta       | Quinta        | Sexta     | Sábado       | Cur     | niculo   |        | Curso Geral                                            |
| 07:30         |               |              |               |           |              |         |          |        |                                                        |
| 08:20         |               |              |               |           |              | ARA7201 | 01652    | 60     | Inovação e Criatividade na                             |
| 09:10         |               |              |               |           |              | ARA7202 | 01652    | -50    | Introdução a Economia                                  |
| 10:10         |               |              |               |           | ARA7202      | ARA7202 | 02652    | 50     | Introdução a Economia                                  |
| 11:00         |               |              |               |           | ARA7202      | ARA7203 | 02652    | 50     | Informática na Educação I<br>Informática na Educação I |
| 13:30         |               |              |               |           |              | ARA7203 | 03632    | 50     |                                                        |
| 14:20         |               |              |               |           |              | <       |          |        | >                                                      |
| 15:10         |               |              |               |           |              |         | So       | licita | r Zoom+                                                |
| 16:20         |               |              |               |           |              |         |          | Disci  | plinas Solicitadas                                     |
| 17:10         |               |              |               |           |              | ARA7121 | 01652 4  |        | ~                                                      |
| 18:30         | ARA7121       |              | ARA7202       |           |              | ARA7140 | 01652B   | 4      |                                                        |
| 19:20         | ARA7121       |              | ARA7202       |           |              | ARA7202 | 01652 4  |        |                                                        |
| 20:20 ARA7121 | ARA7140       |              | ARA7140       |           |              |         |          |        | ~                                                      |
| 21:10 ARA7121 | ARA7140       |              | ARA7140       |           |              |         |          |        | Remover                                                |
|               |               |              |               |           |              |         | 12       | Aul    | as (Min/Max 12/28)                                     |
| Concluído     |               | 7            |               |           | ~            |         |          |        | ê 🥙 .:                                                 |

Figura 9: Tela de Pedido de Matrícula, 2010.

| [JavaScrij | ot Application]                                   | × |
|------------|---------------------------------------------------|---|
| ?          | Código do departamento:<br>Exemplos: MTM, MTM5167 |   |
|            | ARA                                               |   |
|            | OK Cancel                                         |   |

Figura 10: Escolha do código das disciplinas ou Departamento (no caso em Florianópolis)

| ) NPD/                    | 'UFSC -                 | Sistema Aca               | dêmice   | uFSC-<br><u>CONFIR</u> | ão Netscap<br>UNIVERS.<br>MAÇÃO DE | e<br>IDADE FE<br>PEDIDOS DI | LI<br>EDERAL DE SANTA CATARINA<br>E <u>MATRÍCULA DA GRADUAÇÃO</u> |   |  |  |  |  |
|---------------------------|-------------------------|---------------------------|----------|------------------------|------------------------------------|-----------------------------|-------------------------------------------------------------------|---|--|--|--|--|
| Semestre: 20022 Etapa: 1  |                         |                           |          |                        |                                    |                             |                                                                   |   |  |  |  |  |
|                           |                         | Mat                       | rícula   | : 232033               | Augusto                            | Cesar Cas                   | toldi                                                             |   |  |  |  |  |
|                           |                         | 0                         | Curso    | :208                   | CIENCIAS                           | DA COMPU                    | TACAO                                                             |   |  |  |  |  |
|                           |                         |                           |          |                        |                                    |                             |                                                                   |   |  |  |  |  |
| OP                        | SEQ                     | DISCIP.                   | NA       | PLANO 1                | PLANO 2                            | PLANO 3                     | NOME DA DISCIPLINA                                                |   |  |  |  |  |
| I                         | 1                       | INE5101                   | 3        | 0532A                  |                                    |                             | Simulacao Discreta                                                |   |  |  |  |  |
| Ι                         | 2                       | INE5317                   | 4        | 0532                   |                                    |                             | Ling. Formais e Compiladores                                      |   |  |  |  |  |
| I                         | 3                       | INE5355                   | 4        | 0532                   |                                    |                             | Sistemas Operacionais I                                           |   |  |  |  |  |
| I                         | 4                       | INE5366                   | 4        | 0432                   |                                    |                             | Arq. de Computadores I (b2)                                       |   |  |  |  |  |
| Ι                         | 5                       | INE5371                   | 3        | 0532A                  |                                    |                             | Inteligencia Artificial                                           |   |  |  |  |  |
| Ι                         | 6                       | INE5373                   | 1        | 0632                   |                                    |                             | Intr ao Proj em Cien da Comp(b3)                                  |   |  |  |  |  |
| I                         | 7                       | INE5374                   | 4        | 0732                   |                                    |                             | Met. Formais p/concep. de Sist.                                   |   |  |  |  |  |
| Ι                         | 8                       | INE5375                   | 2        | 0632                   |                                    |                             | Multimidia                                                        |   |  |  |  |  |
| I                         | 9                       | INE5380                   | 3        | 0632                   |                                    |                             | Top. Esp. em Soft. Basico II                                      |   |  |  |  |  |
| egen<br>)P - o<br>IA - ni | da:<br>peração<br>úmero | o do pedido o<br>de aulas | de disci | plina, E - Exc         | lusão / I - Ind                    | dusão                       | 2002-10-28 13:26:12:17                                            | 6 |  |  |  |  |
| Em ca                     | iso de i                | desrespeito a             | io(s) pi | rÚ-requisito(s         | ), poderli oco                     | rrer cancelam               | iento de matrYcula na disciplina, independente de                 |   |  |  |  |  |

Figura 11: Confirmação de Pedido de Matrícula.

Observação: Verifique a carga horária mínima e máxima semanal permitida do curso no Currículo do Curso no CAGr, pois a matrícula não será efetivada, caso a carga horária solicitada esteja abaixo ou acima do permitido. Na tela de Matrícula, você poderá acompanhar isto:

Figura 12: Verificação da carga horária semanal permitida.

## **RESULTADO DA SOLICITAÇÃO DE MATRÍCULA**

O resultado da matrícula é visto no ESPELHO DE MATRÍCULA. Como o próprio nome diz, reflete as solicitações feitas pelo aluno.

De acordo com o calendário acadêmico, no espelho de matrícula o aluno verifica se a solicitação de matrícula foi atendida.

O espelho de matrícula é formado por três itens:

- PEDIDOS: Local onde aparecem as solicitações feitas em cada etapa. Na figura abaixo, temos na coluna etapa: 1 e 2. Estes números representam 1 - período de renovação de matrícula e segunda etapa de ajuste de matrícula;

- CONSISTÊNCIAS: Lugar onde mostra as disciplinas que não foram atendidas por algum motivo. Na coluna mensagem, aparece o motivo descrito conforme exemplo abaixo: "Sem vaga na turma";

- RESULTADOS: Neste espaço, encontram-se as disciplinas que foram deferidas, ou seja, as disciplinas que o aluno conseguiu matrícula.

| Espelho de | • Matrícu                                                                | la      |        |     |                 |                 |         |       |     |        |                 |          |         |      |  |
|------------|--------------------------------------------------------------------------|---------|--------|-----|-----------------|-----------------|---------|-------|-----|--------|-----------------|----------|---------|------|--|
| Matrícula: |                                                                          |         | Aluno: |     |                 |                 |         |       |     |        |                 | CPF:     |         |      |  |
| Situação:  |                                                                          |         | Curso: |     |                 |                 |         |       |     |        | Cui             | rrículo: |         |      |  |
| IAA:       |                                                                          |         |        |     |                 |                 |         |       |     |        |                 |          |         |      |  |
| Semestre:  |                                                                          | *       |        |     |                 |                 |         |       |     |        |                 |          |         |      |  |
|            |                                                                          |         |        |     |                 | 🔑 Gerar Do      | cumento |       |     |        |                 |          |         |      |  |
|            |                                                                          |         |        |     |                 | Pedide          | os      |       |     |        |                 |          |         |      |  |
| Etapa      | Etapa Op Seq Disciplina Aulas Plano 1 Plano 2 Plano 3 Home da Disciplina |         |        |     |                 |                 |         |       |     |        |                 |          |         |      |  |
| 1          | T                                                                        |         |        |     |                 |                 |         |       |     |        |                 |          |         |      |  |
| 1          | - I                                                                      |         |        |     |                 |                 |         |       |     |        |                 |          |         |      |  |
| 2          | Е                                                                        |         |        |     |                 |                 |         |       |     |        |                 |          |         |      |  |
| 2          | 1                                                                        |         |        |     |                 |                 |         |       |     |        |                 |          |         |      |  |
| 2          | 1                                                                        |         |        |     |                 |                 |         |       |     |        |                 |          |         |      |  |
|            |                                                                          |         |        |     |                 |                 |         |       |     |        |                 |          |         |      |  |
|            |                                                                          |         | -      |     |                 | Consister       | ncias   |       |     |        |                 |          |         |      |  |
| Etapa      | Dise                                                                     | ciplina | Turma  |     | Nome            | e da Disciplina |         |       |     | _      | Mensagem        |          |         |      |  |
| 1          |                                                                          |         |        |     |                 |                 |         |       |     | Sem v  | aga na turma    |          |         |      |  |
| 1          |                                                                          |         |        |     |                 |                 |         |       |     | Sem v  | aga na turma    |          |         |      |  |
|            |                                                                          |         |        |     |                 |                 |         |       |     | Sem v  | aga na turma    |          |         |      |  |
|            |                                                                          |         |        |     |                 |                 |         |       |     | Matric | ula compulsória | ARA720   | 2 01652 |      |  |
| 2          |                                                                          |         |        |     |                 |                 |         |       |     | Exclui | da a pedido     |          |         |      |  |
|            |                                                                          |         |        |     |                 | Resulta         | dos     |       |     |        |                 |          |         |      |  |
| Etapa      | Disci                                                                    | plina   | Turma  | Nom | e da Disciplina |                 | Tipo    | Aulas | Pla | ano    | Horários/Locais |          | Nota    | Freq |  |
|            |                                                                          |         |        |     |                 |                 |         |       |     |        |                 |          |         | -    |  |
|            |                                                                          |         |        |     |                 |                 |         |       |     |        |                 |          |         |      |  |
|            |                                                                          |         |        |     |                 |                 |         |       |     |        |                 |          |         |      |  |
|            |                                                                          |         |        |     |                 |                 |         |       |     |        |                 |          |         |      |  |
|            |                                                                          |         |        |     |                 |                 |         |       |     |        |                 |          |         |      |  |
|            |                                                                          |         |        |     |                 |                 |         |       |     |        |                 |          |         |      |  |
|            |                                                                          |         |        |     |                 | Mensa           | gens    |       |     |        |                 |          |         |      |  |

Figura 13: Espelho de Matrícula.